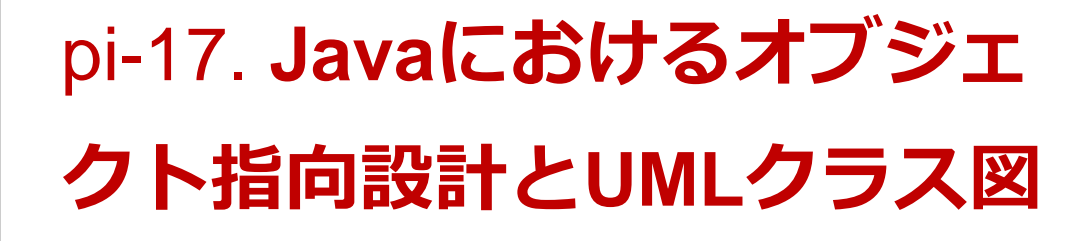

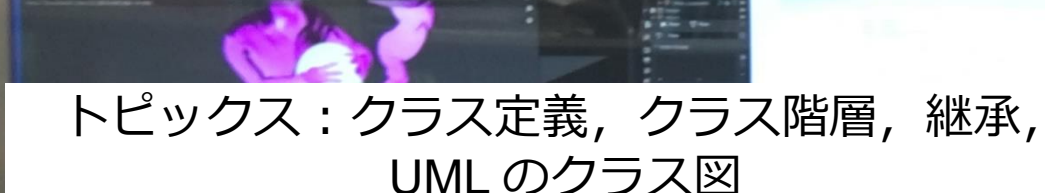

URL: <u>https://www.kkaneko.jp/pro/pi/index.html</u> (Java の基本, スライド資料とプログラム例)

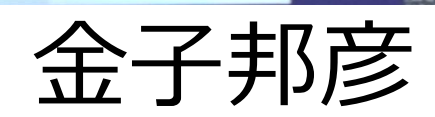

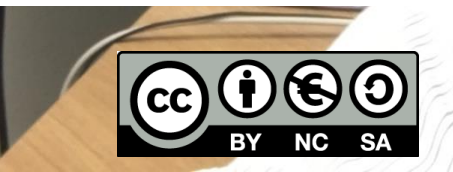

アウトライン

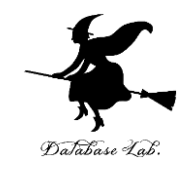

| 番号   | 項目                            |
|------|-------------------------------|
|      | 復習                            |
| 17-1 | クラス定義,クラス階層,継承                |
| 17-2 | UMLのクラス図                      |
| 17-3 | UMLのクラス図に関する実演・演習             |
| 17-4 | UML のクラス図からの Java プログラム<br>作成 |

各自、資料を読み返したり、課題に取り組んだりも行う この授業では、Java を用いて基礎を学び、マスターする

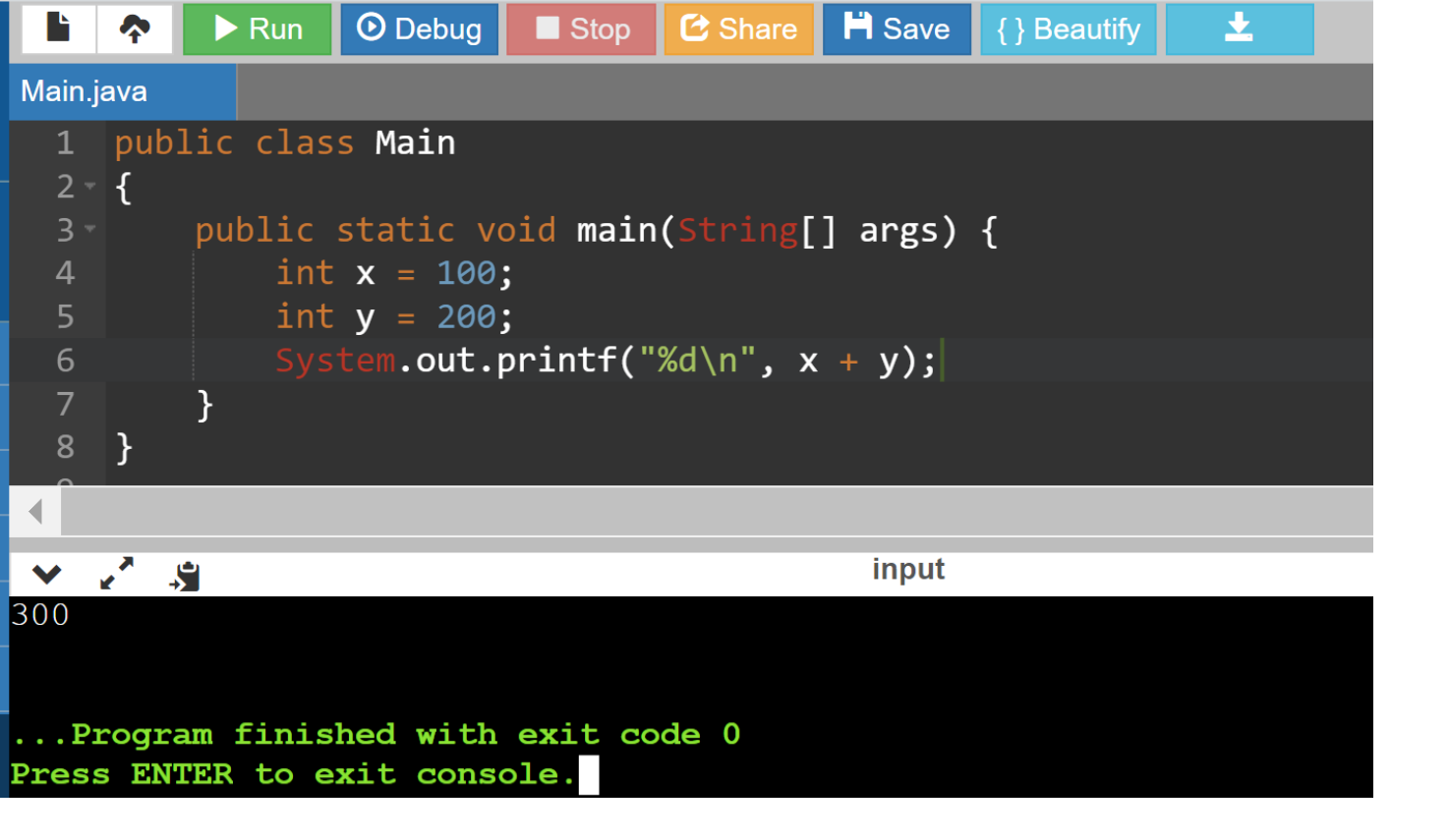

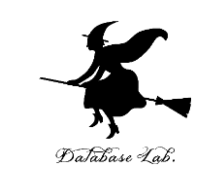

### Java などのプログラミング言語の体 験,演習ができるオンラインサービス

## **GDB** online

### http://www.pythontutor.com/

オンラインなので、「秘密にしたいプログラム」を 扱うには十分な注意が必要 3

## GDB online で Java を動かす手順

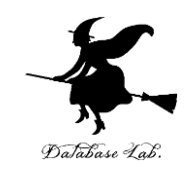

## ① ウェブブラウザを起動する

## ② 次の URL を開く

## https://www.onlinegdb.com

Q https://www.onlinegdb.com

## ③ 「Language」のところで、「Java」を選ぶ

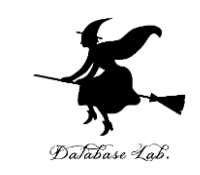

**SPONSOR** Slack — Bring your team together with Slack, the collaboration hub for work. • Debug C Share H Save 1 Run Stop { } Beautify Language -- select -- $\sim$ source code - select -С C++ Welcome to GDB Online. GDB online is an online compiler and debugger tool for C, C++, Python  $C_{++}$  14 C#, VB, Perl, Swift, Prolog, Javascript, Pascal, HTML, CSS, JS 5 C L L 17 Code, Compile, Run and Debug online from anywhere in world. 6 Java Python 5 #include <stdio.h> PHP 11 int main() C# 12 - { VB printf("Hello World"); 13 14 HTML, JS, CSS 15 return 0; Ruby } 17 Perl Pascal R Fortran Haskell Assembly(GCC) **Objective C SQLite** 

## ④ ソースコードを入れる

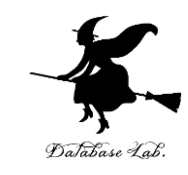

|                                      |                                                               | <b>^</b>  | ► Run                | 🛈 Debug                        | Stop               | 🔁 Share           | 💾 Save  | { } Beautify | ± | Language | a Java | $\sim$ |
|--------------------------------------|---------------------------------------------------------------|-----------|----------------------|--------------------------------|--------------------|-------------------|---------|--------------|---|----------|--------|--------|
| <b>7</b> OnlineGDB beta              | online compiler and debugger for<br>c/c++ 1 public class Main |           |                      |                                |                    |                   |         |              |   |          |        |        |
| c/c++                                |                                                               |           |                      |                                |                    |                   |         |              |   |          |        |        |
| code. compile. run. debug.<br>share. |                                                               | £         | public<br>int<br>int | static v<br>x = 100<br>v = 200 | oid main<br>;<br>: | (String[          | ] args) | {            |   |          |        |        |
| IDE                                  |                                                               |           |                      | tem.out.                       | ,<br>printf("      | '%d∖n" <b>,</b> × | (+ y);  |              |   |          |        |        |
| My Projects                          |                                                               | ß         | }                    |                                |                    |                   |         |              |   |          |        |        |
| Classroom new                        |                                                               |           |                      |                                |                    |                   |         |              |   |          |        |        |
| Learn Programming                    | ~                                                             | <u>,</u>  |                      |                                |                    |                   | input   |              |   |          |        |        |
| Programming Questions                | Com                                                           | -<br>mano | lline                |                                |                    |                   |         |              |   |          |        |        |
| Sign Up                              |                                                               |           |                      |                                |                    |                   |         |              |   |          |        |        |
| Login                                | Standard Input:  Interactive Console                          |           |                      |                                |                    |                   |         |              |   |          |        |        |
| <                                    |                                                               |           |                      |                                |                    |                   |         |              |   |          |        |        |

# 5 実行.実行結果を確認 「Run」をクリック.

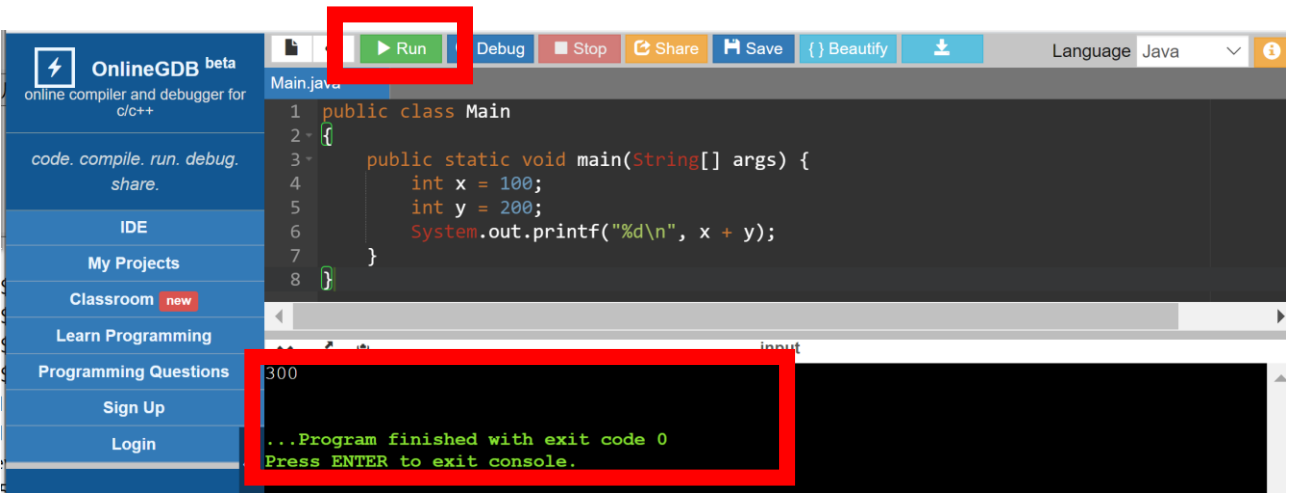

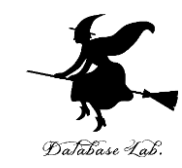

## 17-1. クラス定義, クラス階層, 継承

7

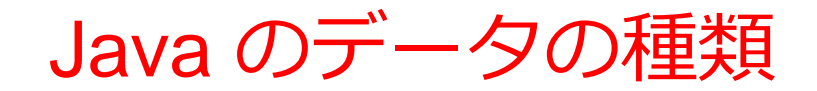

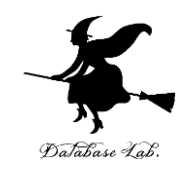

・基本データ

| データの種類     | 基本データ型  | サイズ    |
|------------|---------|--------|
| 整数         | byte    | 8 bit  |
|            | short   | 16 bit |
|            | int     | 32 bit |
|            | long    | 64 bit |
| 浮動小数       | float   | 32 bit |
|            | double  | 64 bit |
| 文字         | char    | 16 bit |
| true/false | boolean |        |

・基本データの配列

・**クラス**に属するオブジェクト: String クラスなど多種

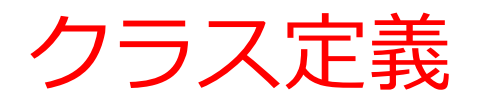

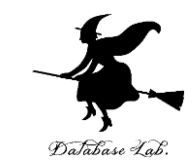

## クラス定義の中には、属性の定義(属性名とデータ 型)、コンストラクタの定義、その他メソッドの定 義を含める.

| 1  | <pre>class C {</pre>                                       |  |  |  |  |
|----|------------------------------------------------------------|--|--|--|--|
| 2  | <pre>int qty;</pre>                                        |  |  |  |  |
| 3  | <pre>double weight;</pre>                                  |  |  |  |  |
| 4  | String name;                                               |  |  |  |  |
| 5  | <pre>public C(int qty, double weight, String name) {</pre> |  |  |  |  |
| 6  | <pre>this.qty = qty;</pre>                                 |  |  |  |  |
| 7  | <pre>this.weight = weight;</pre>                           |  |  |  |  |
| 8  | <pre>this.name = name;</pre>                               |  |  |  |  |
| 9  | }                                                          |  |  |  |  |
| 10 | }                                                          |  |  |  |  |
|    |                                                            |  |  |  |  |

## **オブジェクト**の生成を行う**メソッド**のことを **コンストラクタ**という

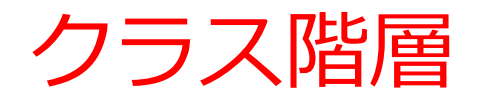

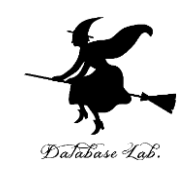

## **クラス階層**とは, <u>複数のクラスが親子</u> <u>関係をなす</u>こと

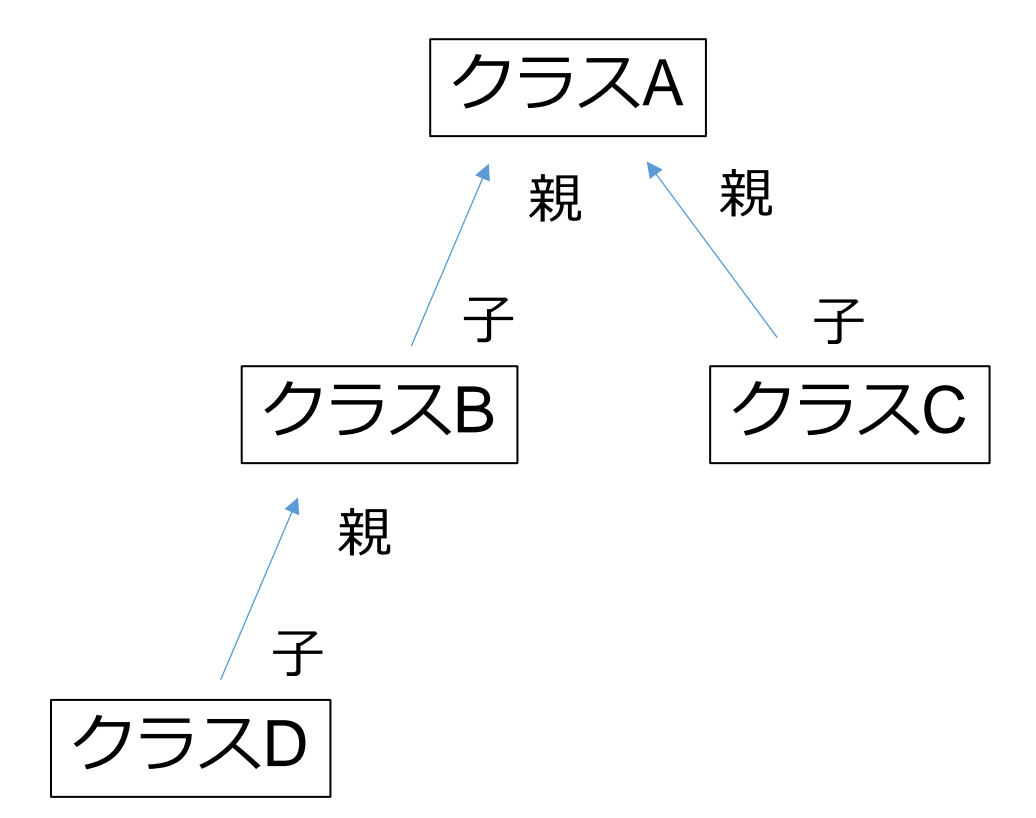

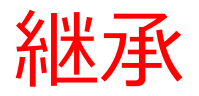

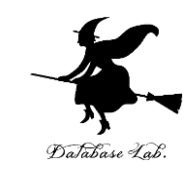

# ・継承とは、スーパークラスの属性とメソッドをサブ クラスが受け継ぐこと

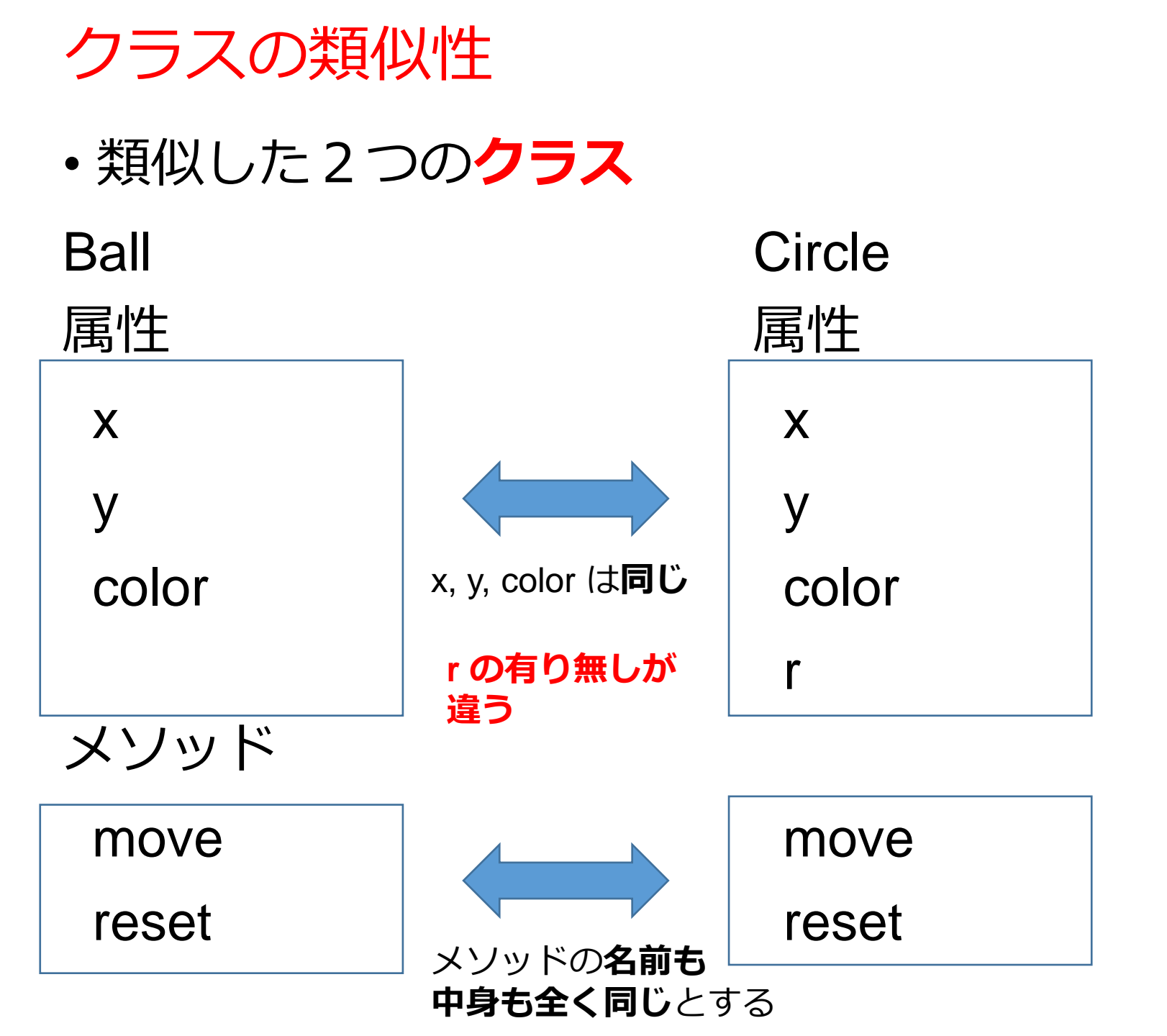

## クラスの親子関係

```
class Ball {
 double x;
 double y;
 String color;
 public Ball(double x, double y,
String color) {
  this.\mathbf{x} = \mathbf{x};
  this.y = y;
  this.color = color;
 public void move(double xx, double
yy) {
  this.x = this.x + xx;
  this.y = this.y + yy;
 public void reset() {
  this.\mathbf{x} = \mathbf{x};
  this.y = y;
```

クラス名 Ball

属性 x, y, color メソッド move, reset

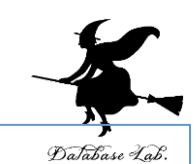

### class Circle extends Ball {

double r:

double r) {

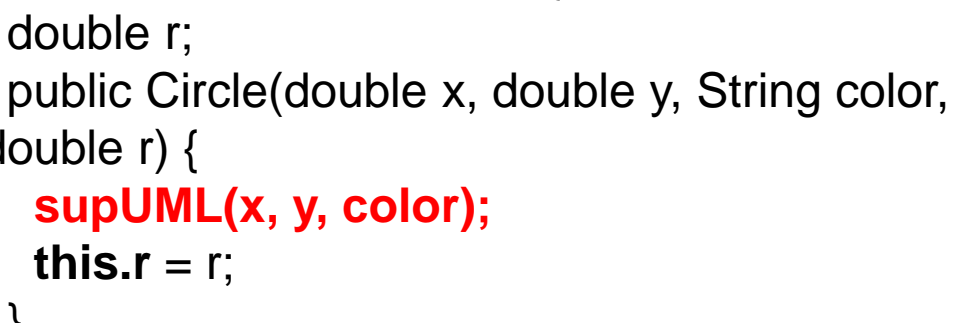

クラス名 Circle 属性 x, y, color, r メソッド move, reset

クラス Circle は, 親クラスで あるクラス Ball の属性とメ **ソッドを継承**する.

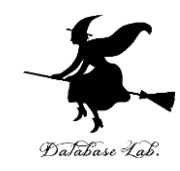

## 17-2. UML のクラス図

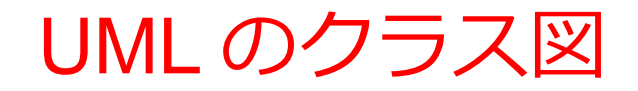

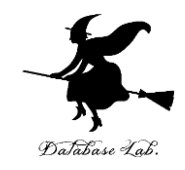

- ・プログラム(ソースコード)に関する**設計図の書き方の1つ**
- ・クラスと相互関係, クラスの属性, クラスの操作を書く

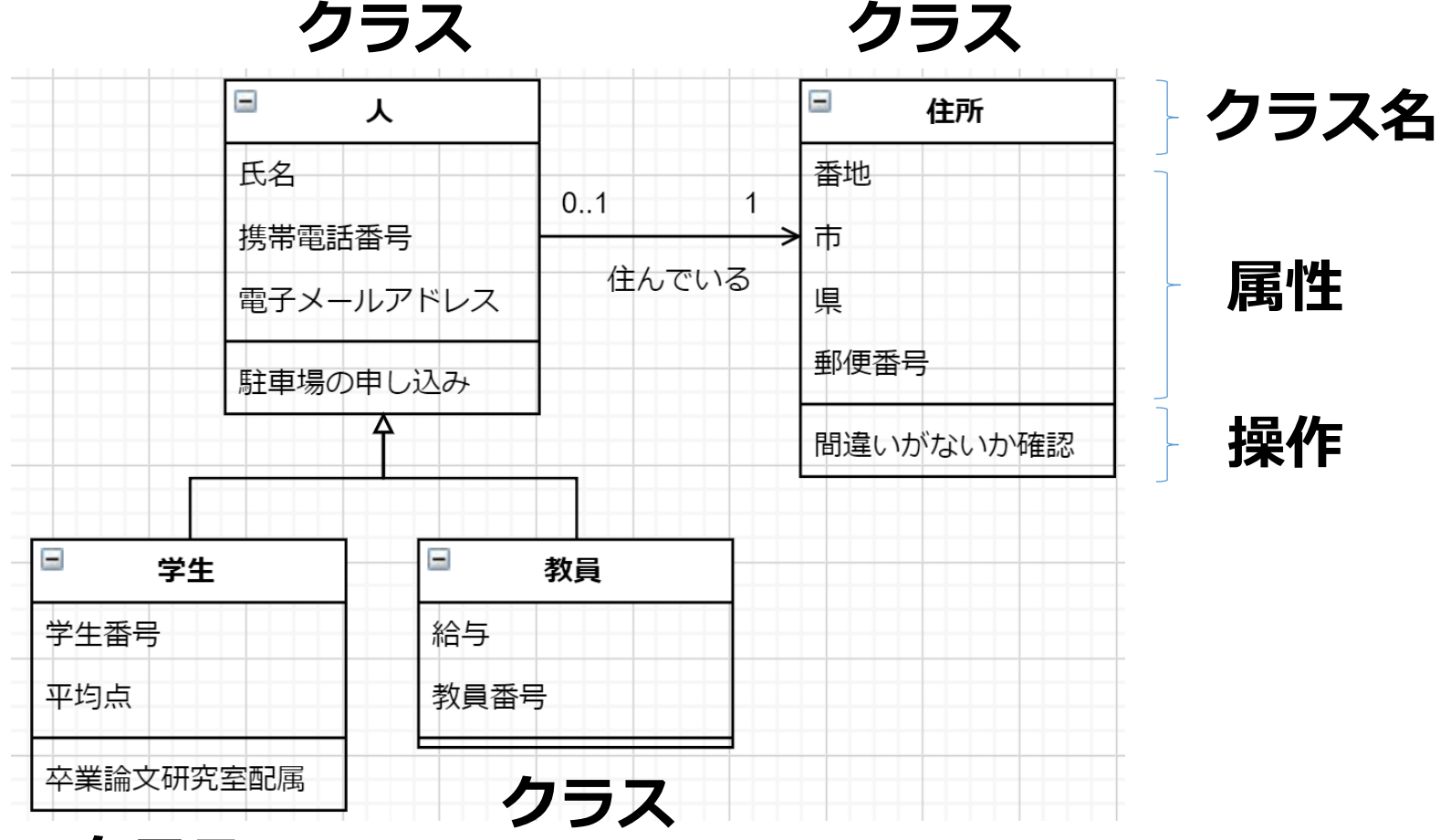

15

UML

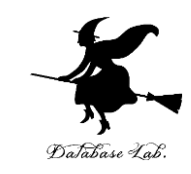

 • UML は, Unified Modeling Language のこと
 • モデリング(構造や, 振る舞いや, インタラク ション)の書さ方(表現)の方法を統一すること

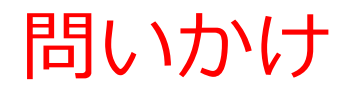

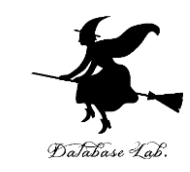

## • **クラスの相互関係**には何があるのでしょうか?

## 親クラス・子クラス

## **関連**: ある**クラス**が,別の クラスの<u>振る舞いや属性を呼び出す</u>

親クラス・子クラス

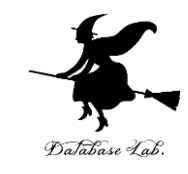

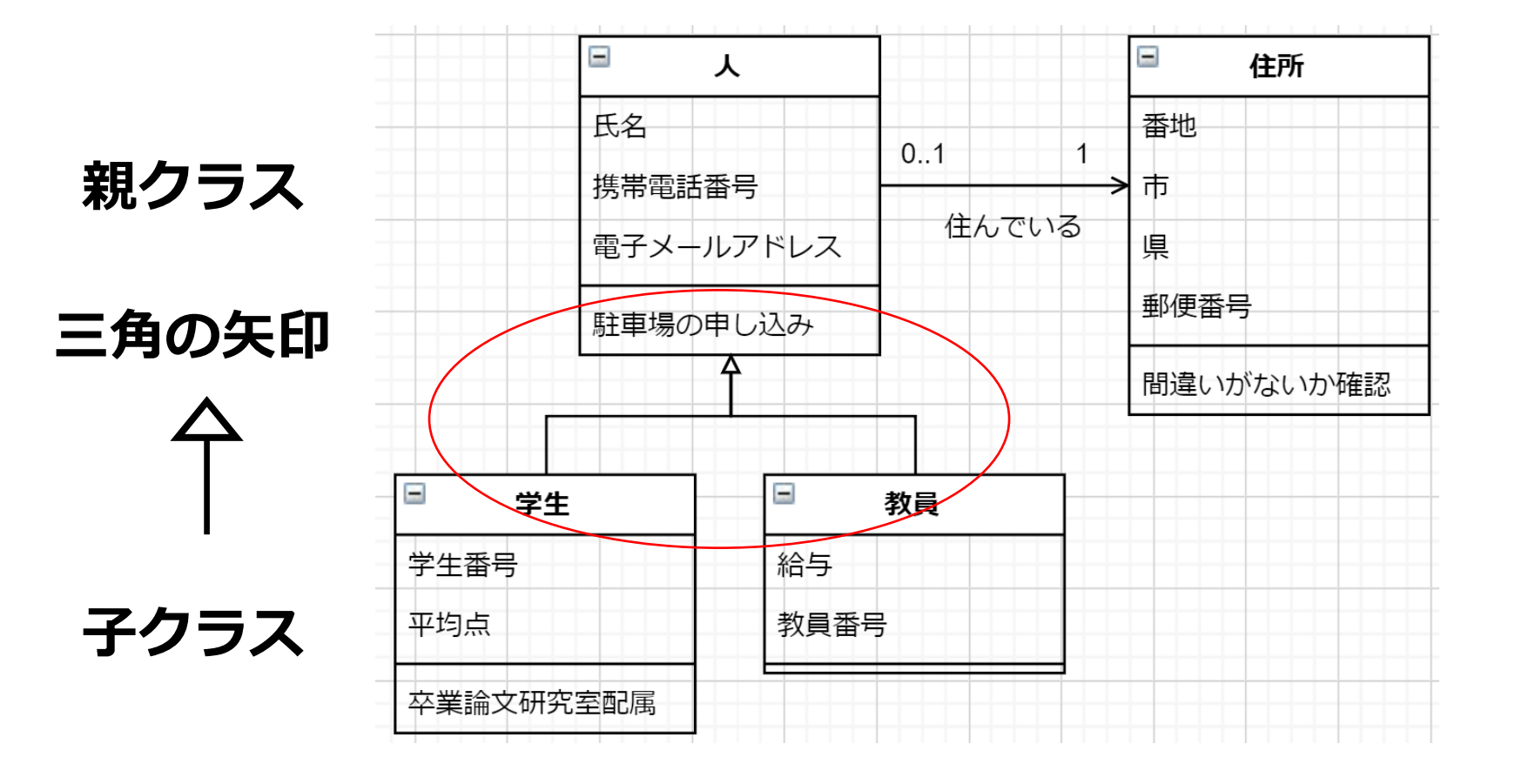

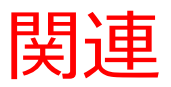

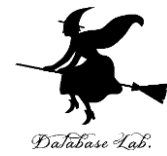

### 「人」についてのデータ処理をするとき, <sup>の</sup> 「住所」の属性や振る舞いを呼び出す場合がある

- ・「住んでいる」:呼び出す理由
- ・「0.1」や「1」: 関連の多重度

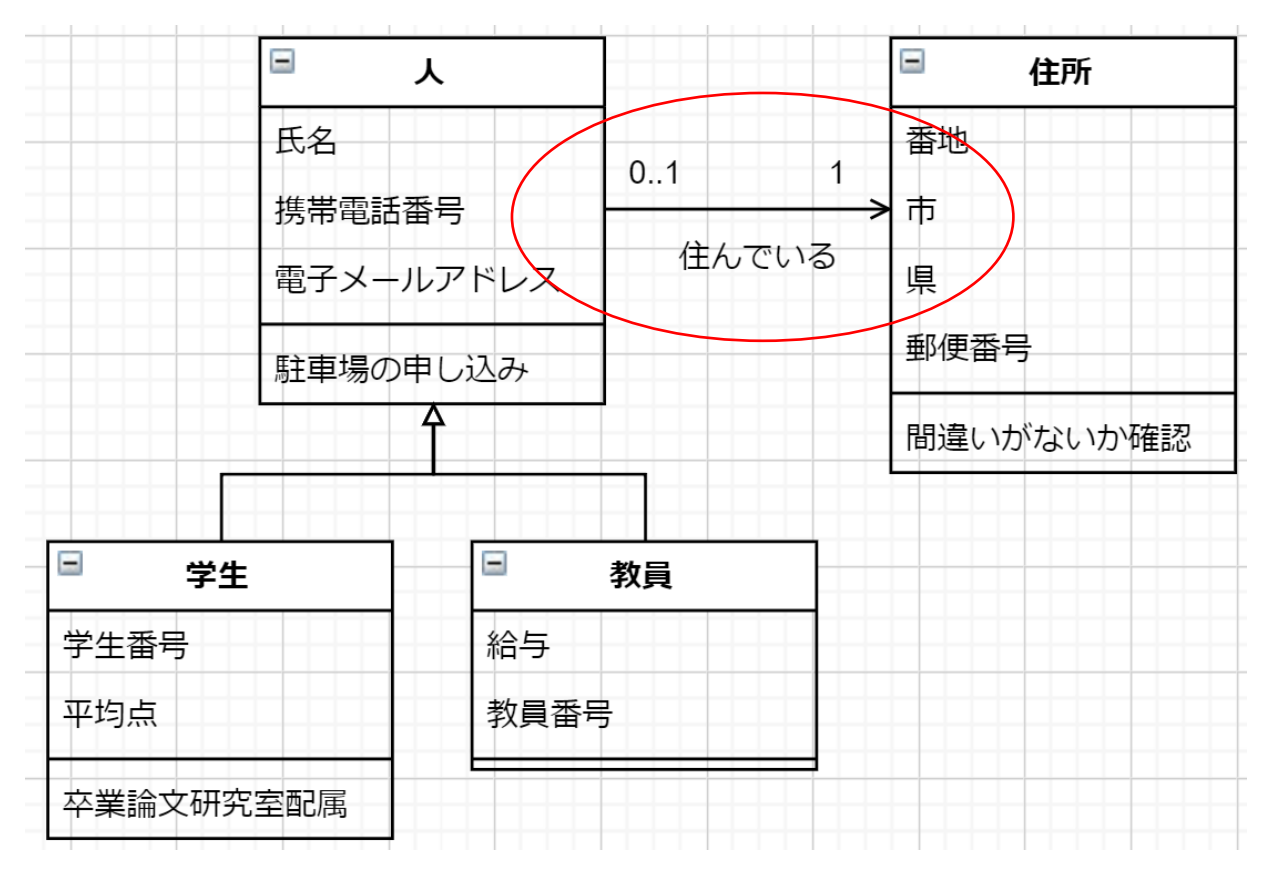

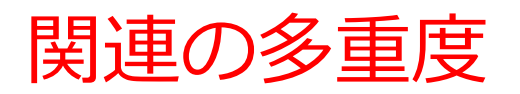

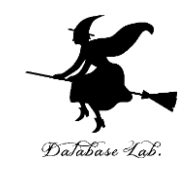

| 指定方法 | 意味            |
|------|---------------|
| 01   | 0または1         |
| 1    | 必ず1           |
| 0*   | 0以上           |
| 1*   | 1以上           |
| n    | 必ずn(ただしn > 1) |
| 0n   | 0以上n以下(ただしn > |
|      | 1)            |
| 1n   | 1以上n以下(ただしn > |
|      | 1)            |

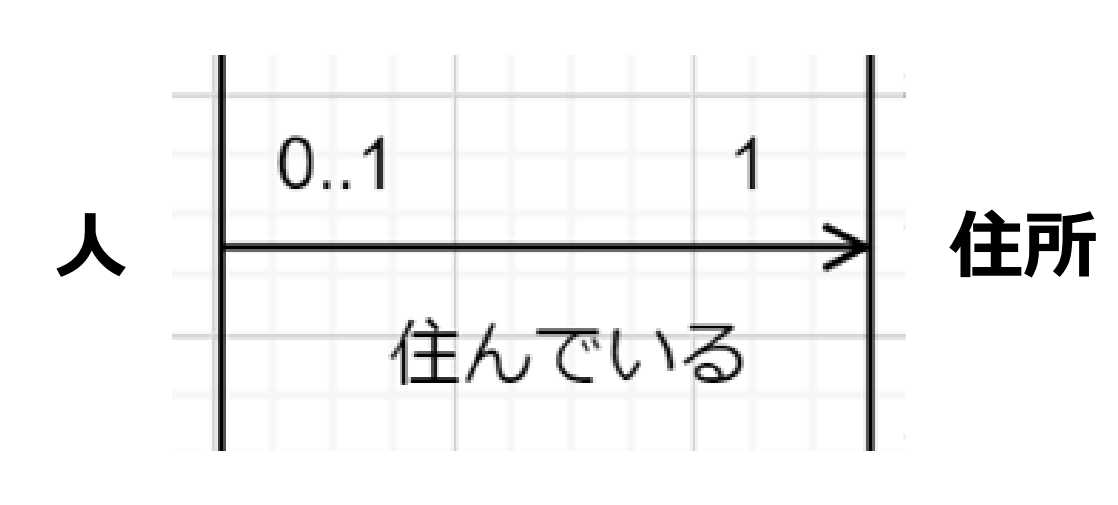

・1人の「人」には,住所は1つ
 ・住所は

誰もいなくなっても(引っ越しなど) 記録は残す.同居で複数人いても記録は まとめない クラス

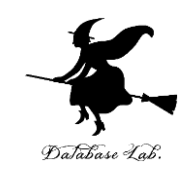

|        | ۸ 🗉       |         | □ 住所      | クラス名                       |
|--------|-----------|---------|-----------|----------------------------|
|        | 氏名        |         | 番地        |                            |
|        | 携帯電話番号    |         | ▶ 市       |                            |
|        | 電子メールアドレス | ( 住んでいる | 県         | ▲ <b>馬性</b>                |
|        | 駐車場の申し込み  |         | 郵便番号      |                            |
|        | <b>A</b>  |         | 間違いがないか確認 | 操作                         |
| □ 学生   |           | 教員      |           | ・クラスがどういう                  |
| 学生番号   | 給与        |         |           | 役割を担つか                     |
| 平均点    | 教員        | 番号      |           | ・メソッド名とタイプ                 |
| 卒業論文研究 |           |         |           | を「move: void」<br>のように書くことも |

## **UML**の特徴

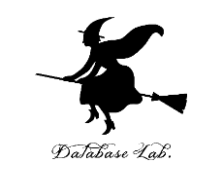

- •UML では,**書き方(表現)の方法を統一**するので, 「人によって書き方の方法が**違う**」,「使用する プログラミング言語によって書き方の方法が**違** う」ということが**ない**
- クラス、パッケージ、オブジェクト、アクティビ ティ、ユースケース、ステートチャート、シーケ ンス、コラボレーションの書き方(表現)の書き 方が統一される

※この授業では、UMLのクラス図の演習を実施

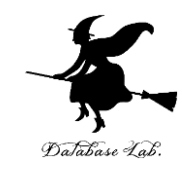

## 17-3. UML のクラス図に関する実 演・演習

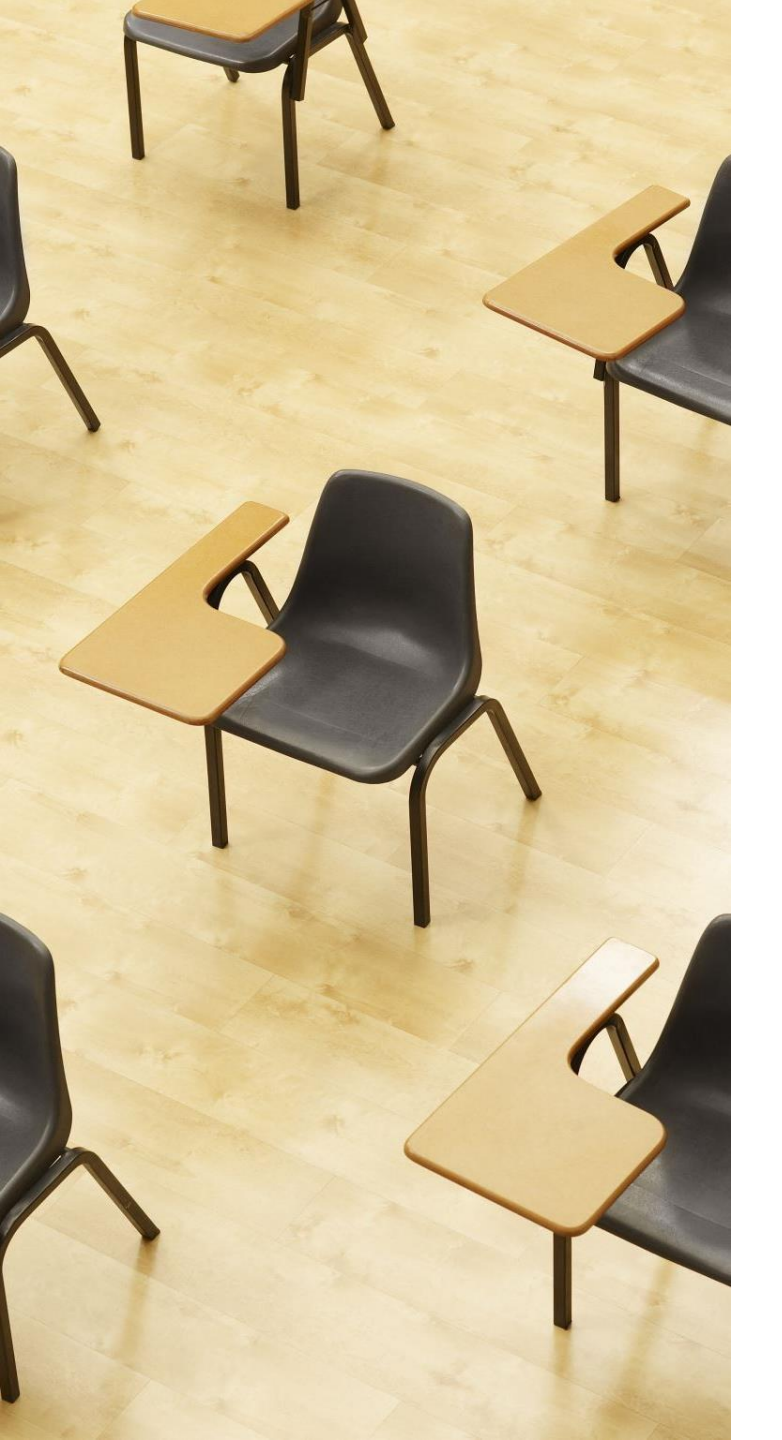

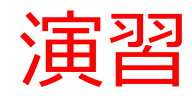

資料: 25~26

【トピックス】 ・UMLのクラス図

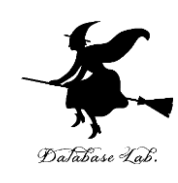

オンラインのサイト www.draw.io

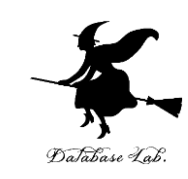

- <u>https://www.draw.io/</u>
- チャート、設計図等を作成できるオンラインのサ
   イト
- ・さまざまな**シェイプ (Shape)** を**組み合わせ**て、 チャート、設計図を作成
- ・画像(PNG, JPEG など)、PDFファイル形式、
   XML形式でのエクスポート機能もある

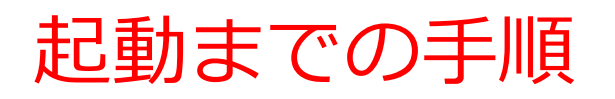

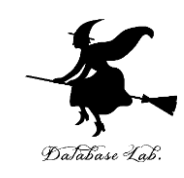

•Webブラウザで開く

https://www.draw.io

・保存先が設定できる.保存する必要がないので
 「Decide latet」を選ぶ

Save diagrams to:

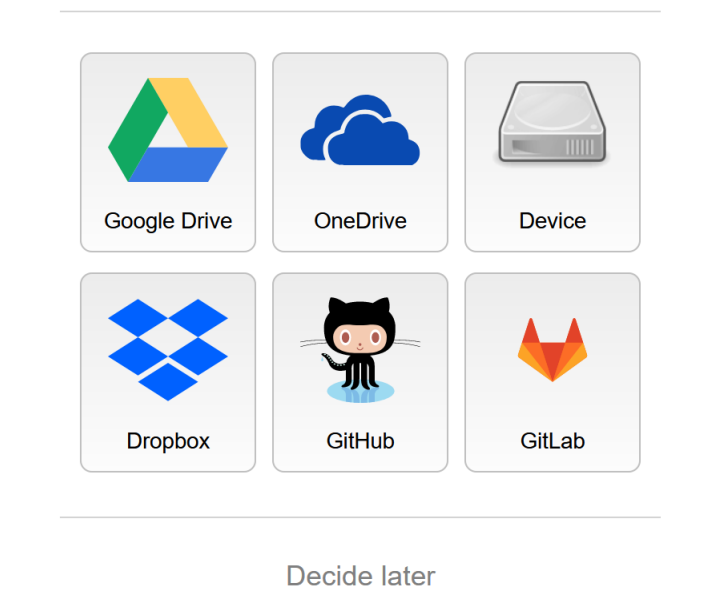

# 次のような画面が出ることがある(初めて使用する)

• 新規作成したいので「Create New Diagram」を選ぶ

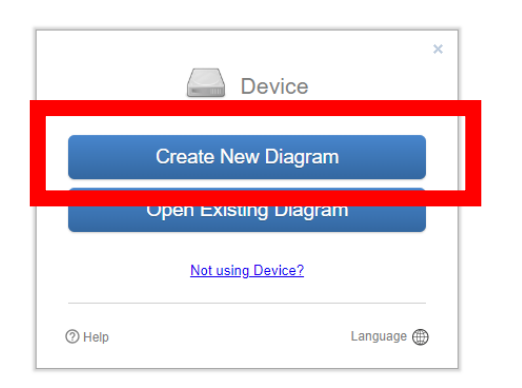

• 種類は「Brank Diagram」を選び、「Create」をクリック

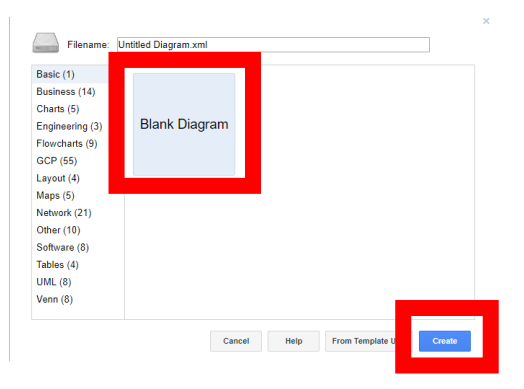

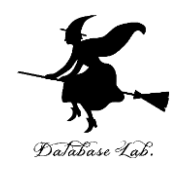

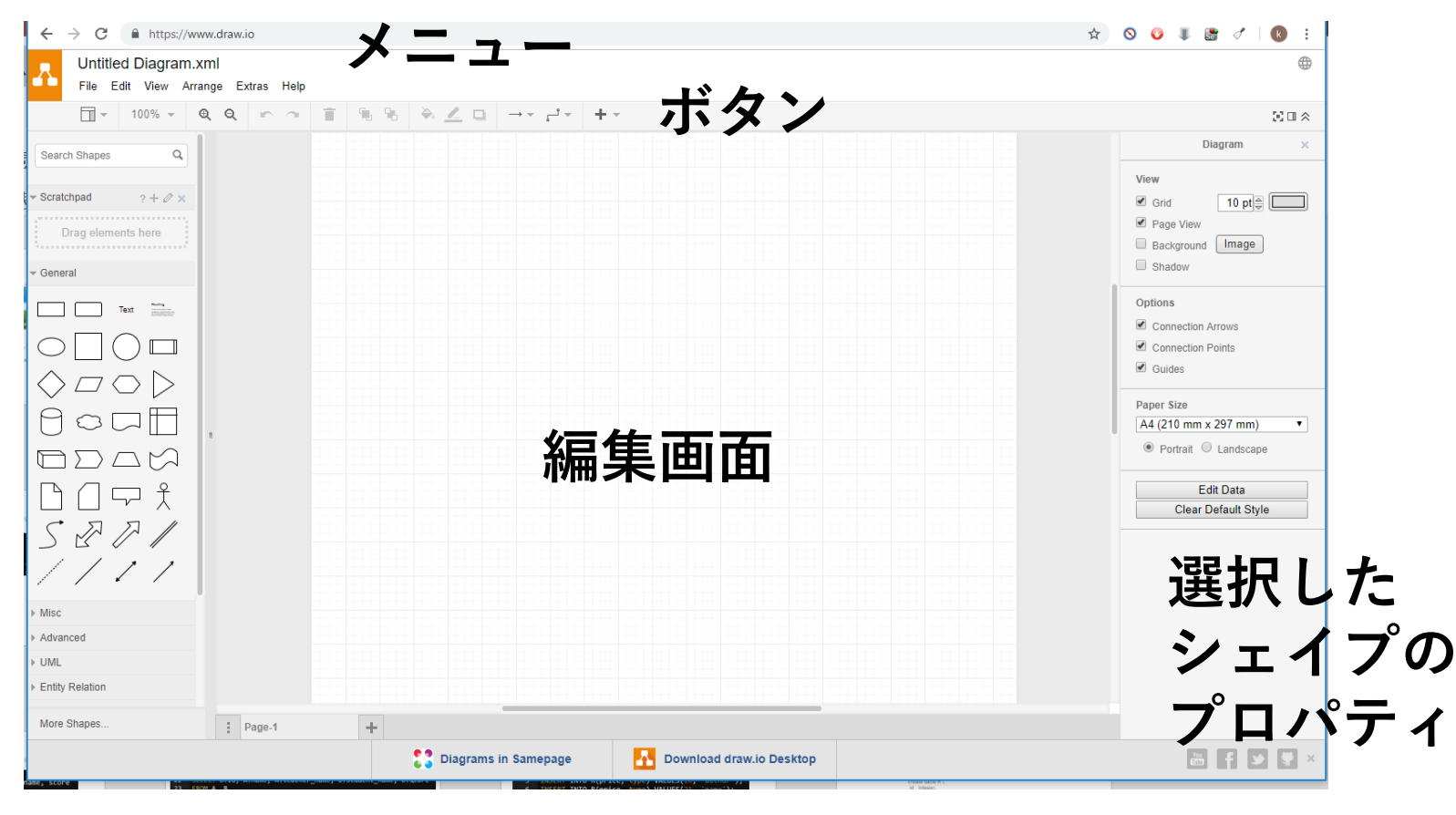

シェイプの種類

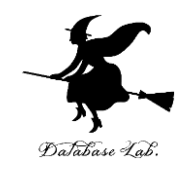

#### **全選択: CTRL + A** (同時押し) ※ CTRL は「コントロールキー」

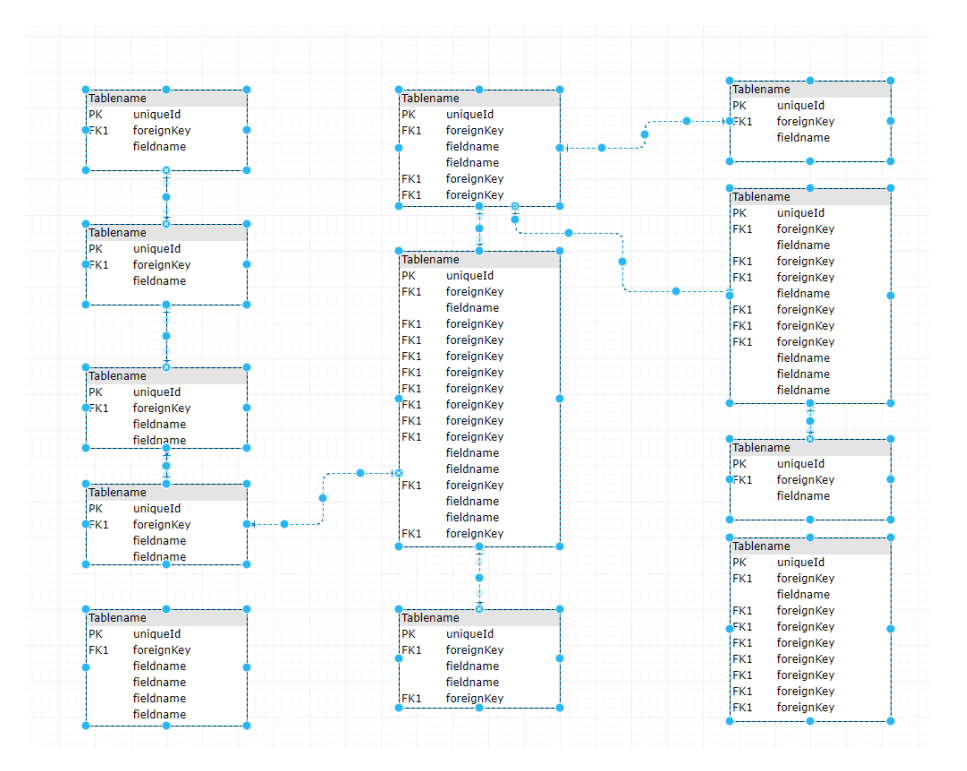

### **削除**: メニューの「Edit」の「Delete」

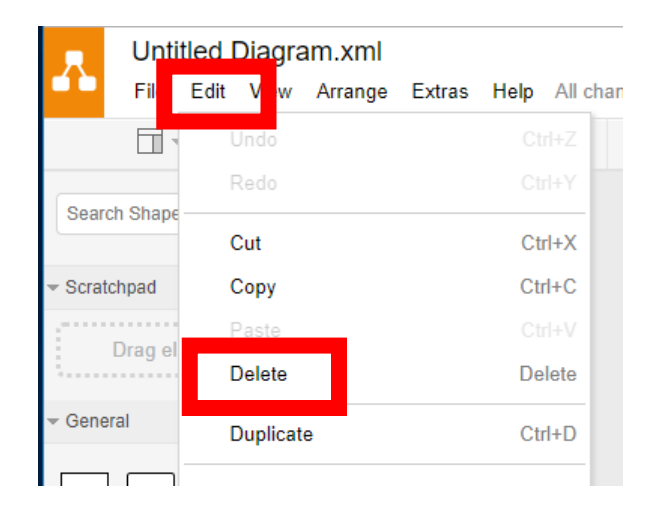

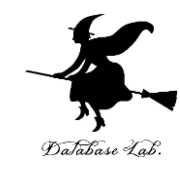

### アンドゥ:メニューの「Edit」の「Undo」

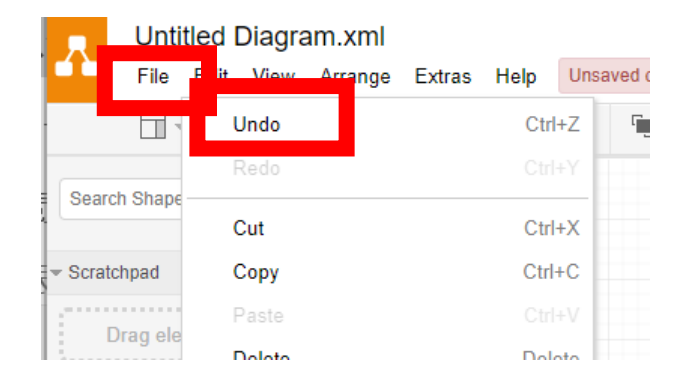

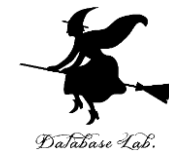

### **UML図**のためのシェイプは「UML」の下 展開 JML ボタン interface» Name + item: attribute Title chrystations Component Module package **\_)**\_ Entity Object Control Object Q Use Case R スクロール

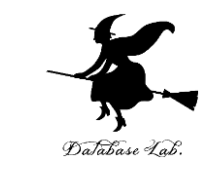

クラス

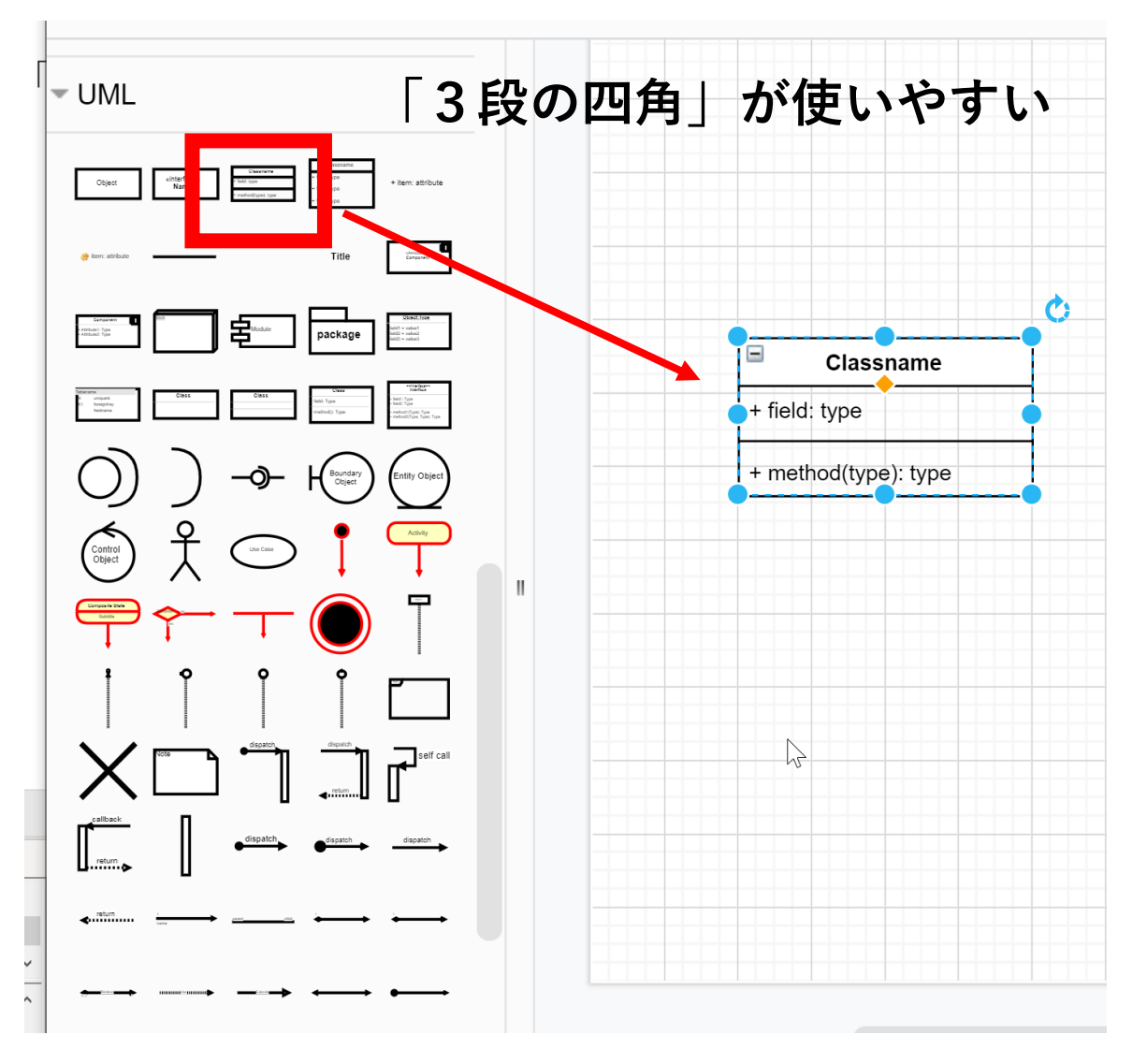

親クラス・子クラス

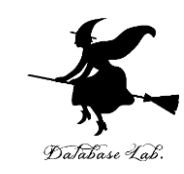

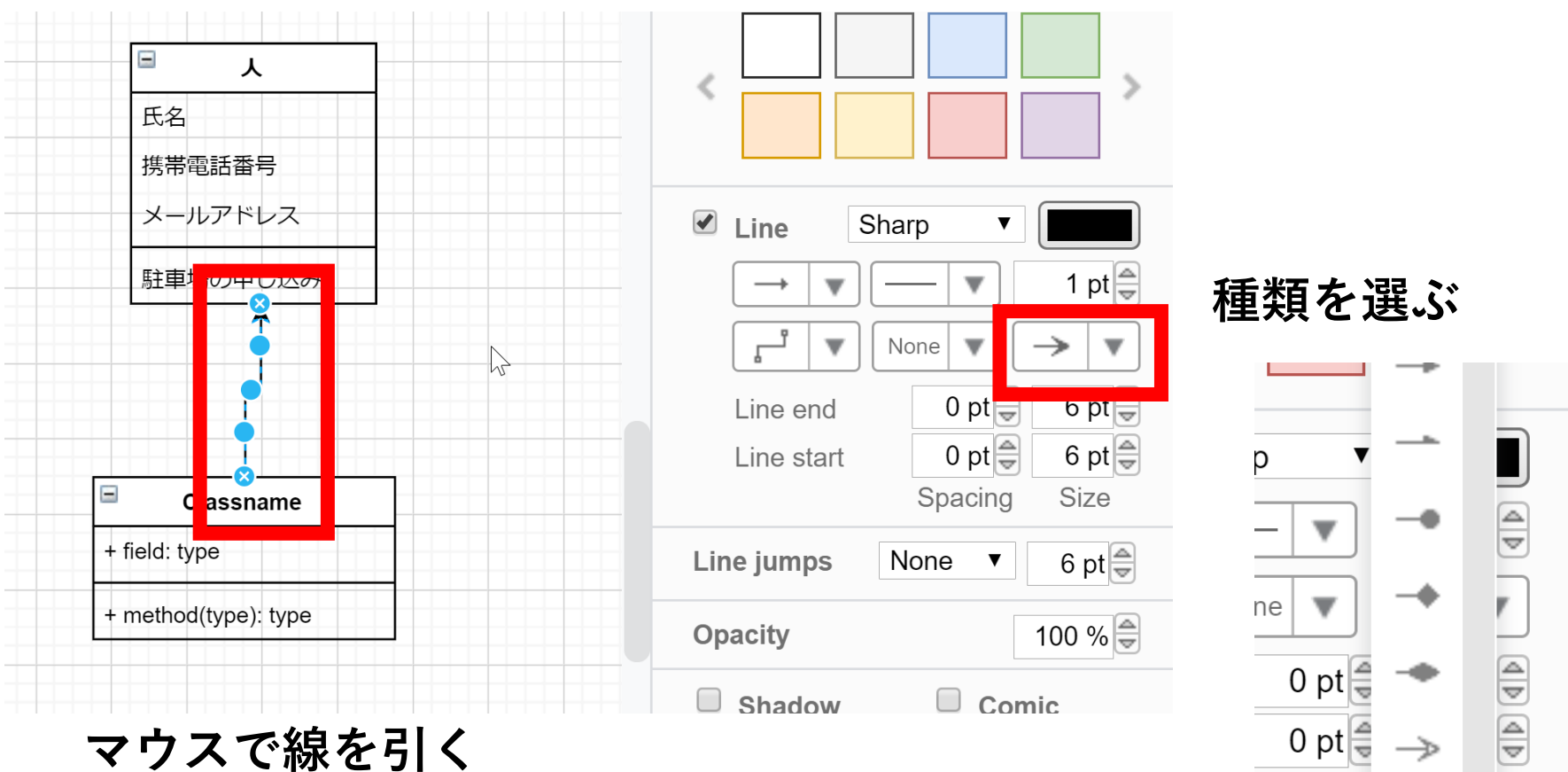

33

 $\nabla$ 

Spacing

one

-Þ

\_\_\_>

### **UML図**のためのシェイプは「**UML**」の下

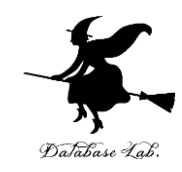

Freehand ...

#### 関連

#### 「Association 1」が使いやすい

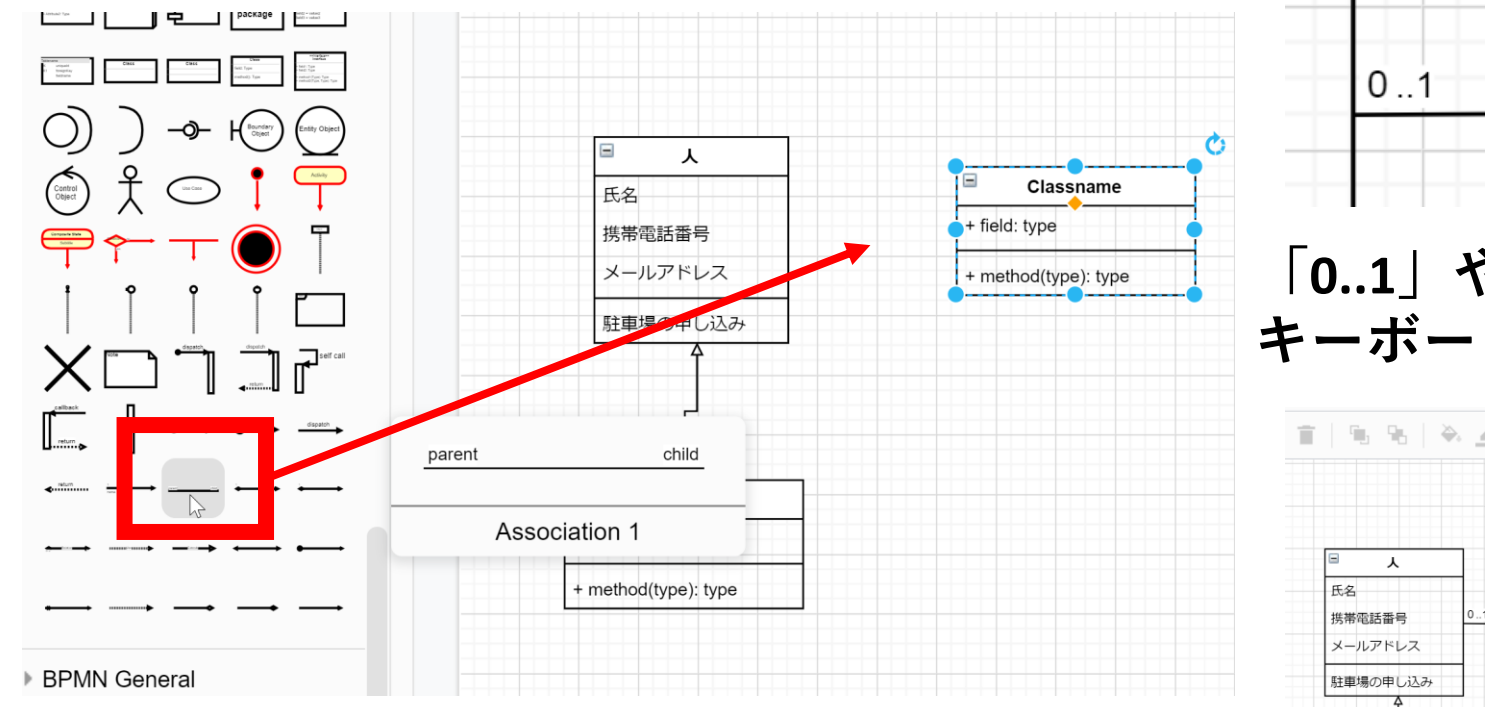

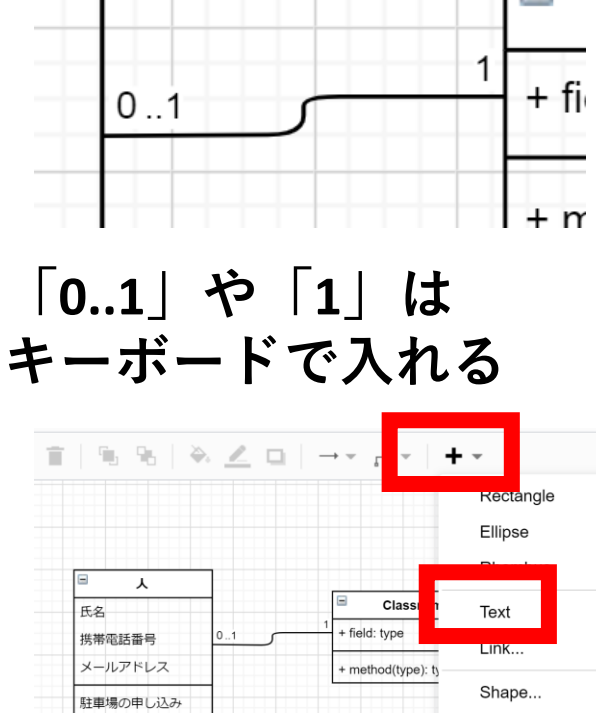

「+」,「Text」と操作し 「住んでいる」は, キーボードで入れる 34

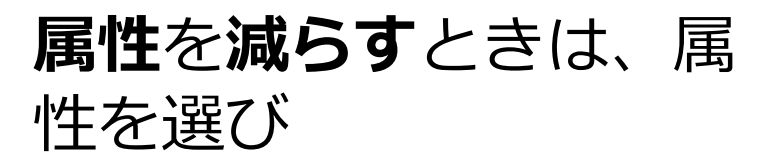

### 右クリックメニューで

### **□Delete**

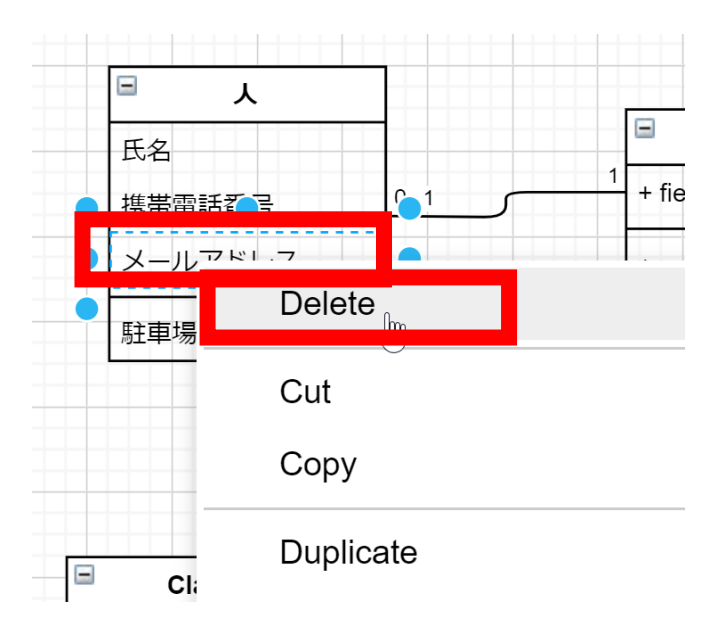

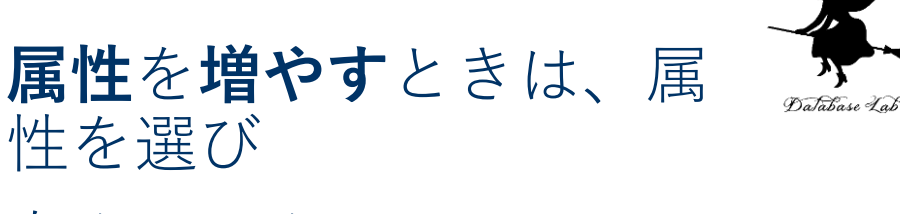

右クリックメニューで

### **□ Duplicate**

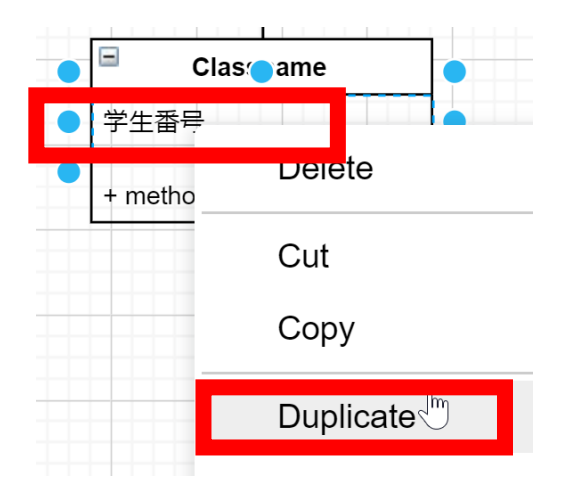

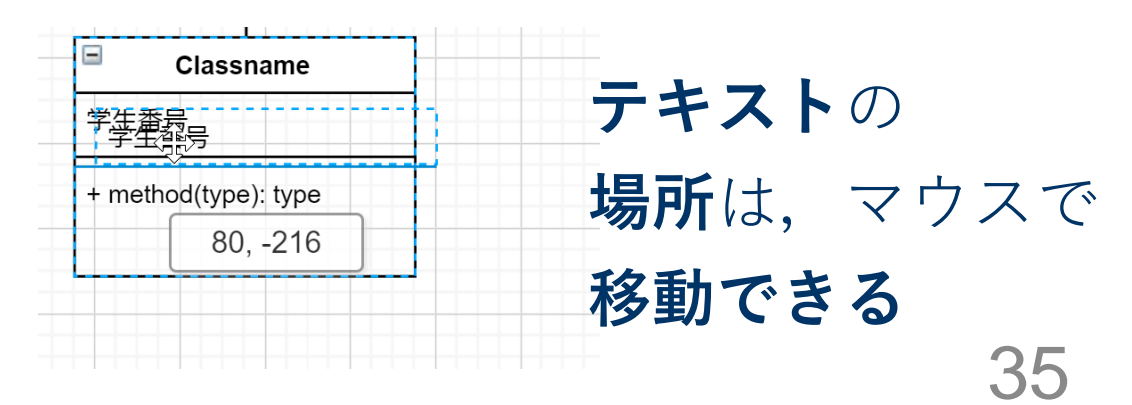

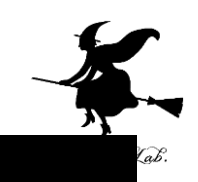

## 次のクラス図を作成しなさい

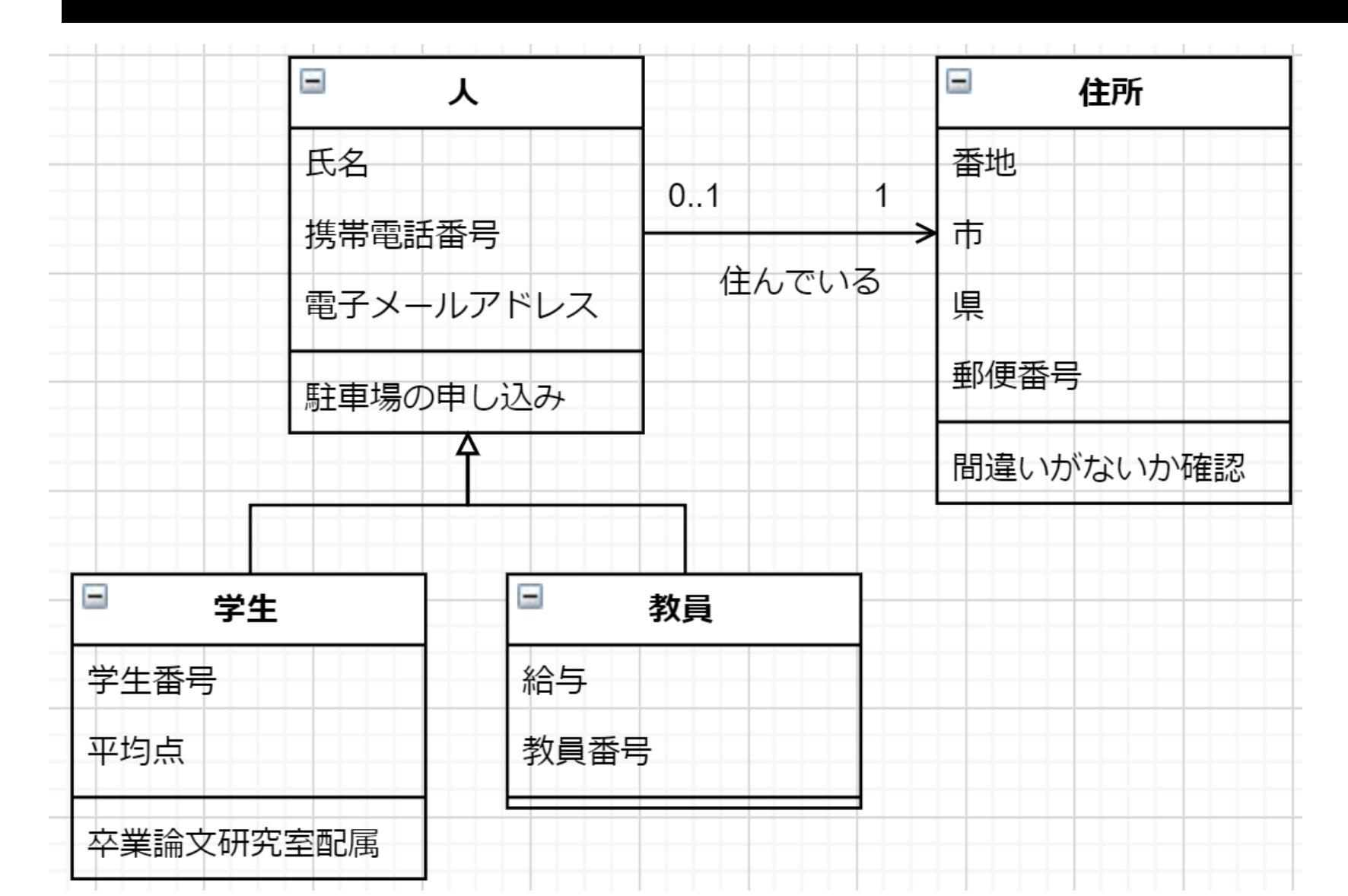

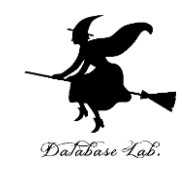

## 17-4. UML のクラス図からの Java プログラム作成

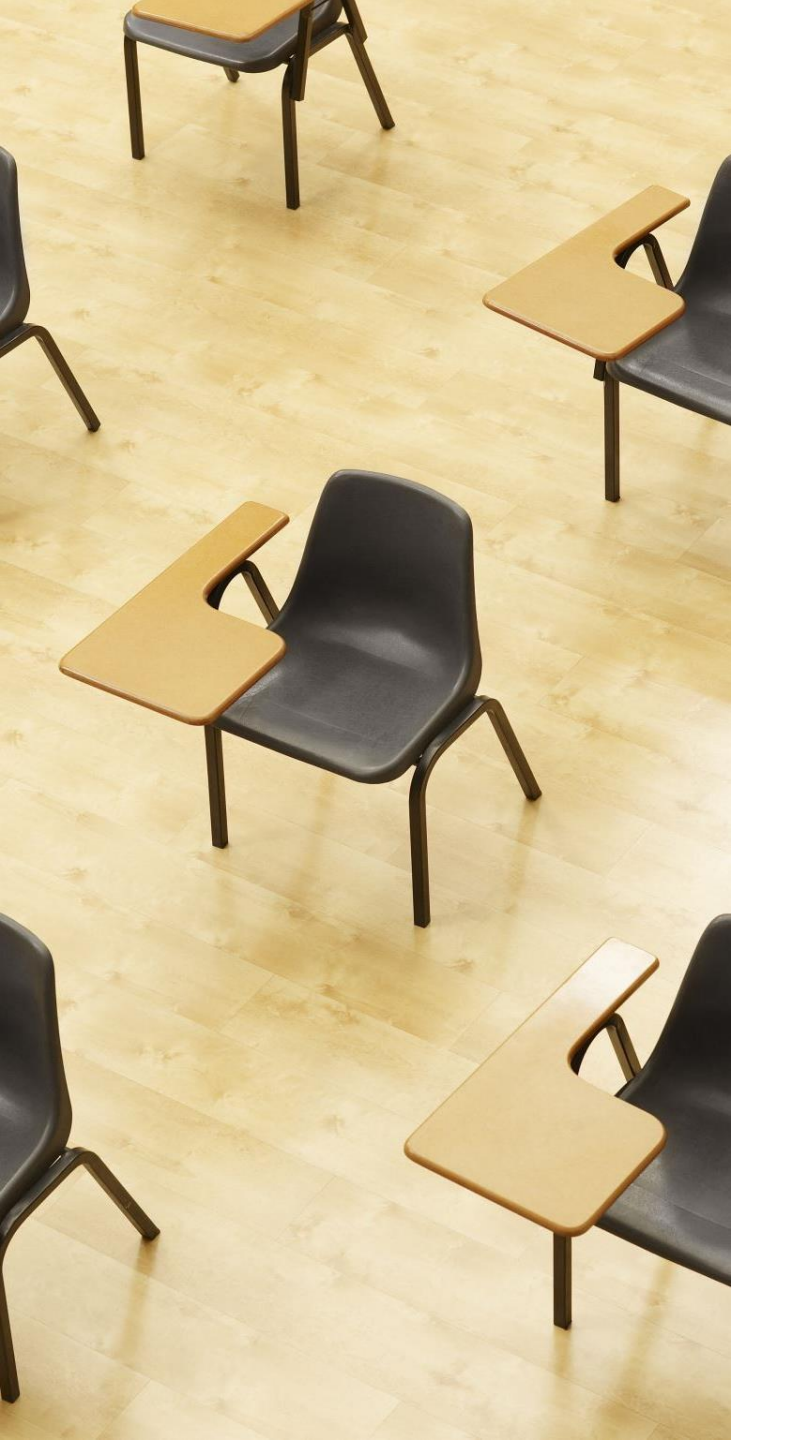

## 演習

### 資料:39~43

## 【トピックス】

- ・UMLのクラス図
- ・プログラム作成

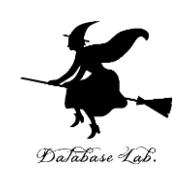

### 次のクラス図の Java プログラムを演習 Person -Address name: String street: String 0..1 email: Sring city: String register(Address): void printout(): void

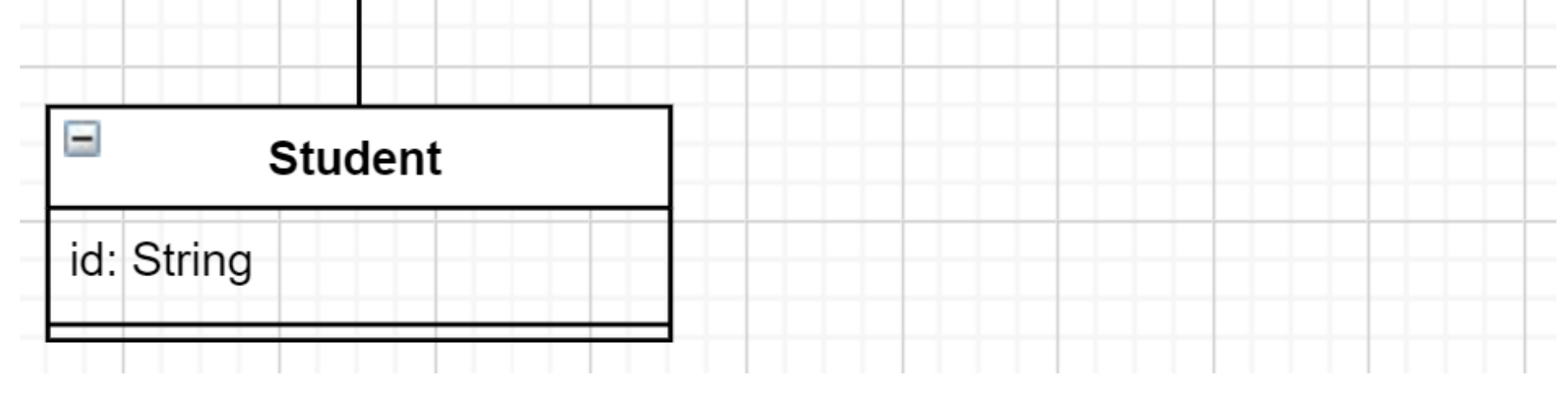

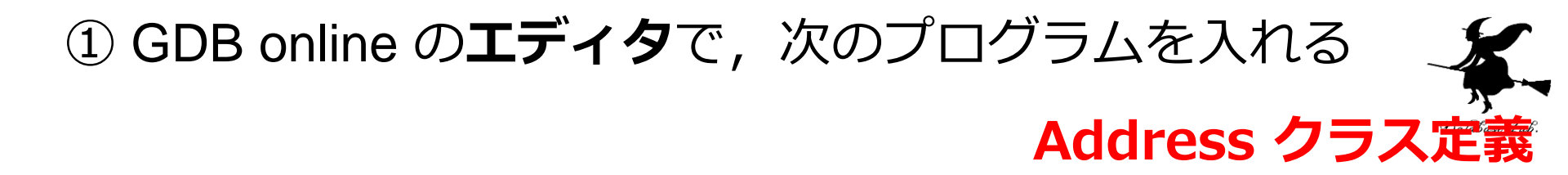

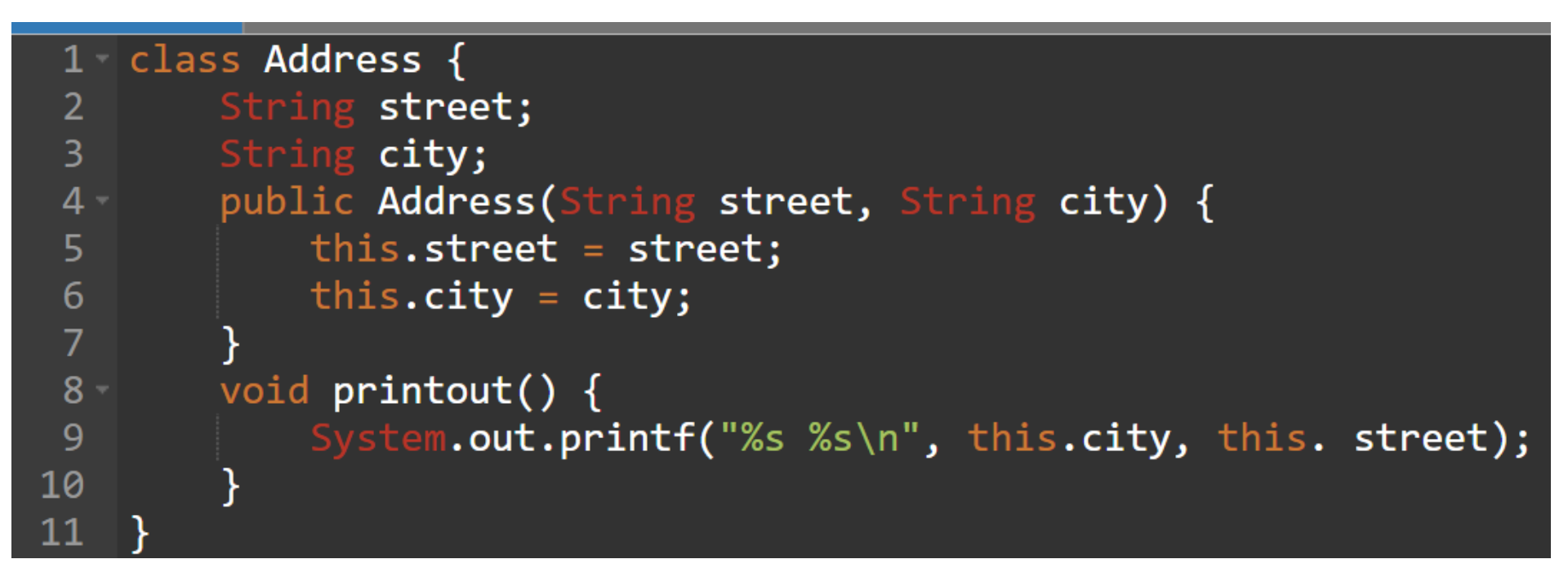

② 続けて,次のように入れる

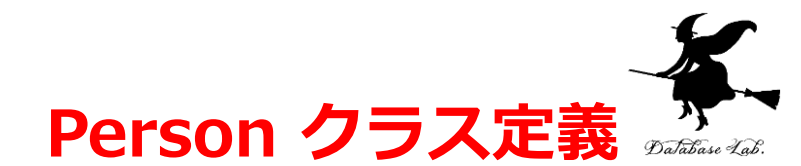

```
12 - class Person {
        String name;
13
14
        String email;
15
        Address address;
        public Person(String name, String email) {
16 -
            this.name = name;
17
18
            this.email = email;
19
        public void register(Address a) {
20 -
21
            this.address = a;
22
23
```

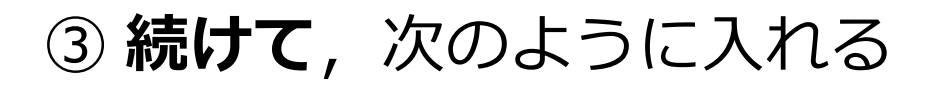

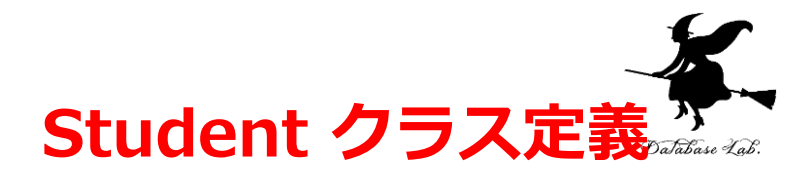

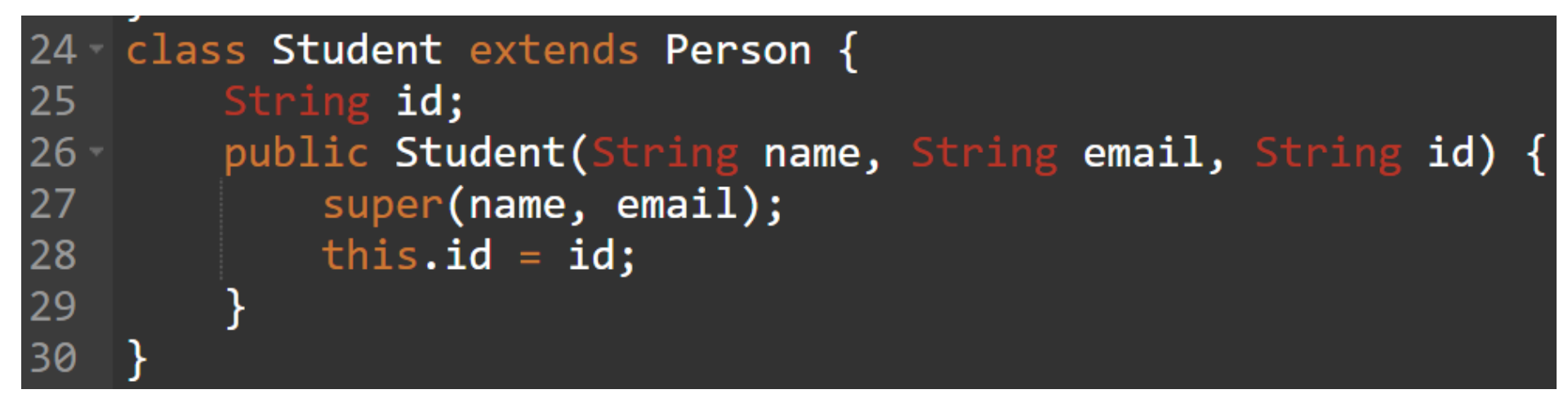

④ 続けて,次のように入れ,実行し,実行結果を確認する 🏒

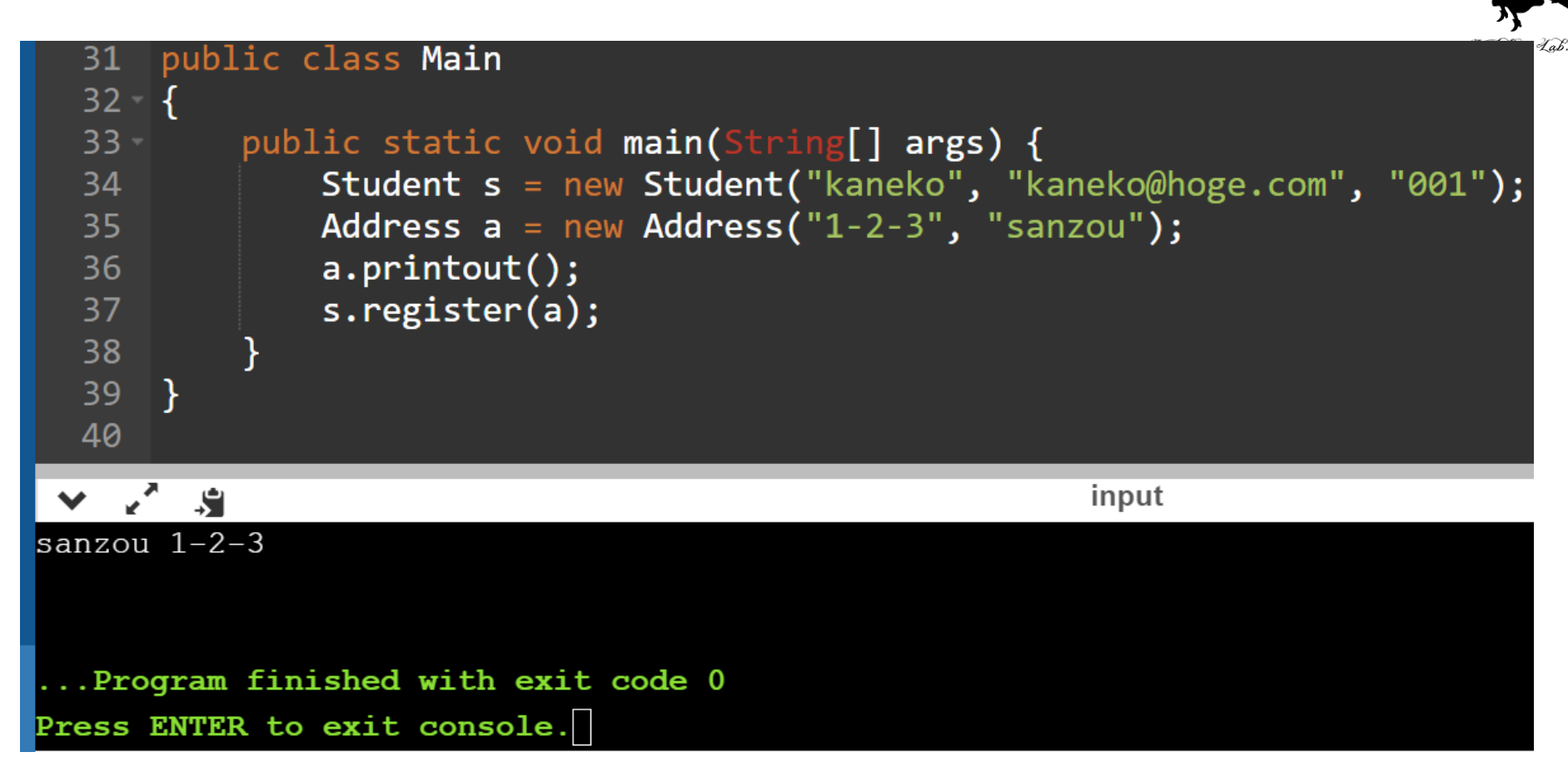

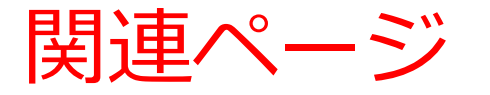

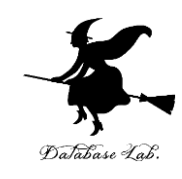

## ・Java プログラミング入門

GDB online を使用

https://www.kkaneko.jp/pro/ji/index.html

・Java の基本

Java Tutor, GDB online を使用

https://www.kkaneko.jp/pro/pi/index.html

・Java プログラム例

https://www.kkaneko.jp/pro/java/index.html